# @pocket 新機能について

株式会社アイアットOEC 2025.02.10

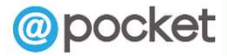

Copyright 2025 iii@oec

.

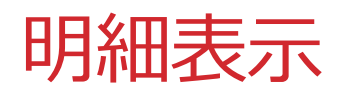

#### 一覧画面に明細が表示できます。

| 🤞 @ poo      | cket     | 1.顧客管理   |             |                         |                       |          |     |      |         |             |
|--------------|----------|----------|-------------|-------------------------|-----------------------|----------|-----|------|---------|-------------|
| ホーム > 1.顧客管理 | - 基本ビュー  |          |             |                         |                       |          |     |      |         |             |
| Q、検索 +       | 新規作成     | 基本ビュー 〜  | Ψ           | ~ ① 取込                  |                       |          |     |      |         |             |
|              | 顧客NO 🌻 🍸 | 顧客名      | ● 顧客担       | 当 🗘 ランク 🌲 🍸             |                       |          |     |      |         |             |
| 0            | 101      | デモ株式会社   | 😝 3 件       | 1000                    | kat                   | 1 顧客管理   |     |      |         |             |
| 0            | 102      | ふくしま株式会社 | 3 2 1       | ▲ ● POC<br>ホーム > 1.顧客管理 | <b>KOL</b><br>、 基本ビュー |          |     |      |         |             |
| 0            | 103      | 茨城株式会社   | 🕂 2件        |                         |                       | 甘ナビュ     |     |      |         | <u>т</u> п+ |
| 0            | 104      | 茨城第一株式会社 | 🕂 1 🛱       |                         | 17927FDX :=           | 2*L1-    |     | -    |         |             |
|              | 105      | 栃木株式会社   | 🔒 1件        |                         | 顧客NO 🌻 🍸              | 顧客名      | т 😑 | 顧客担当 | ランク 📜 🍸 | 担当営業 🏮      |
| 「+」 アイニ      |          | 分が展開表示され | ≠ <i></i> ∂ |                         | 101                   | デモ株式会社   | •   | 3 件  | в       | デモ 太郎       |
| 全件、または       | シレコードこ   | どの表示となりま | す。          | 担当者                     | 部署                    |          | 役職  |      | 1       |             |
|              |          |          |             | 総務 太郎                   | 総務課                   |          | 課長  |      |         |             |
| ※関連レコ-       | -ドは対象外   | やす。      |             | 総務 花子                   | 総務課                   |          | 主任  |      |         |             |
|              |          |          |             | 総務 次郎                   | 総務課                   |          | 担当  |      |         |             |
|              |          |          |             |                         | 102                   | ふくしま株式会社 | •   | 2 件  | В       | 営業 太郎       |
|              |          |          |             | 担当者                     | 部署                    |          | 役職  |      |         |             |
|              |          |          |             | 福島花子                    | 営業部                   |          | 主任  |      |         |             |
|              |          |          |             | 福島二郎                    | 営業部                   |          | 担当  |      |         |             |

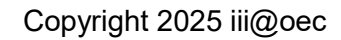

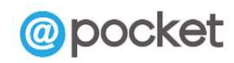

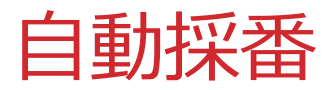

# Excel、CSVファイルからの作成時に、自動採番が設定できます。

| 🧳 @ pocket 🛛 🗍 アプリ管   | 會理                   |                                     |                                     |         |
|-----------------------|----------------------|-------------------------------------|-------------------------------------|---------|
| ホーム > アプリ管理           | Excelファイルから作成        |                                     | ×                                   |         |
|                       | 取込ファイル ~             |                                     | 採番設定                                | ×       |
|                       | プレビュー<br>アプリ名: 顧客データ | シート選択: 顧客データ                        | マテークも含め作成                           |         |
| + x                   | フィールド名               | フィールドタイプ                            | 設定方法はごちら           追加         # 初期値 |         |
| 新しい空白のアプリ Excelファイルから | 顧客NO                 | 自動採番 🗸 🔅                            | プレビュー                               |         |
|                       | ランク                  | <u></u> <del>7</del> ≠ <u></u> 2► ∨ |                                     | キャンセル保存 |
| アプリ名 🌲                | 顧客名                  | ₹\$\$\$                             |                                     |         |
| 1.顧客管理                | 郵便番号                 | ₹\$\$\$                             | S К                                 |         |
| 1 部交管理 わわ             | 住所                   | テキスト ∨                              |                                     |         |
|                       | TEL                  | 単一選択 🗸                              |                                     |         |
| 2-1.受注案件              | FAX                  | 単一選択 🗸                              | ✓ 2 K                               |         |
| 2.商談管理                | 備考                   | ד≠גר ∨                              | ✓ O                                 |         |
| 2.商談管理_               | キー項目を指定しない           |                                     | 87                                  |         |
| 4.営業日報                |                      |                                     | 7 K                                 |         |
| 4.営業日報_               |                      |                                     | キャンセル 構築する 9 K                      |         |

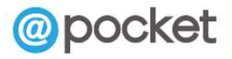

# 明細内フィールド値の表示位置

## 表示位置(左/中央/右)が指定できます。

| 🤞 @     | pocket                       | 7.見積り管理                                                                   |                             |            |                |          |              |  |
|---------|------------------------------|---------------------------------------------------------------------------|-----------------------------|------------|----------------|----------|--------------|--|
| ホーム > 7 | 1.見積り管理 → 基本ビュー              | 2.<br>                                                                    |                             |            |                |          |              |  |
| 戻る      | 毎月分コピー                       |                                                                           |                             |            |                |          |              |  |
| 作成日     | 日                            | 目当                                                                        | 見積NO                        | 見積NO       |                |          |              |  |
| 2023    | 3/04/05 (水) 二田               | 大郎                                                                        | <u> 員積-000001</u>           | 目積-23-0001 | 1              |          |              |  |
| 夏ラ      | 「小計」 項目の編集<br>計算式            | @@原価_7@@*@@数量_8@@                                                         |                             |            |                |          |              |  |
| P       |                              | 商品コード // 挿入                                                               |                             | ĥ          | ⁄量<br>2        | 小計 6,000 | H            |  |
| -       | 計算結果が「0」の場合                  | 表示する                                                                      |                             |            | 1              | 5,000    | - <b>H</b> - |  |
|         | 明細の合計                        | 表示する                                                                      |                             |            | 3              | 11,000   | в            |  |
| e<br>1  | <b>フィールド設定 ヘ</b><br>フィールド識別名 | field-5_4<br>未入力の場合、「field-<<フィールドID>>_<<明細<br>※使用可能な文字は「半角英数字」「-」「_」になりま | フィールドID>>」の形式で自動設定され<br>ます。 | 1ます。       | 受注日<br>2023/06 | /30 (金)  |              |  |
|         | 小数桁数                         | 0 カンマ編                                                                    | 集 <b>()</b> する              |            |                |          |              |  |
|         | 単位                           | 値の前に表示する単位:<br>値の後に表示する単位:<br>円                                           |                             |            |                |          |              |  |
|         | 表示位置                         | ○ 左 ○ 中央 ● 右                                                              |                             |            |                |          |              |  |

※テキスト、数字、計算タイプ(連携含む)が対象です。

#### opocket

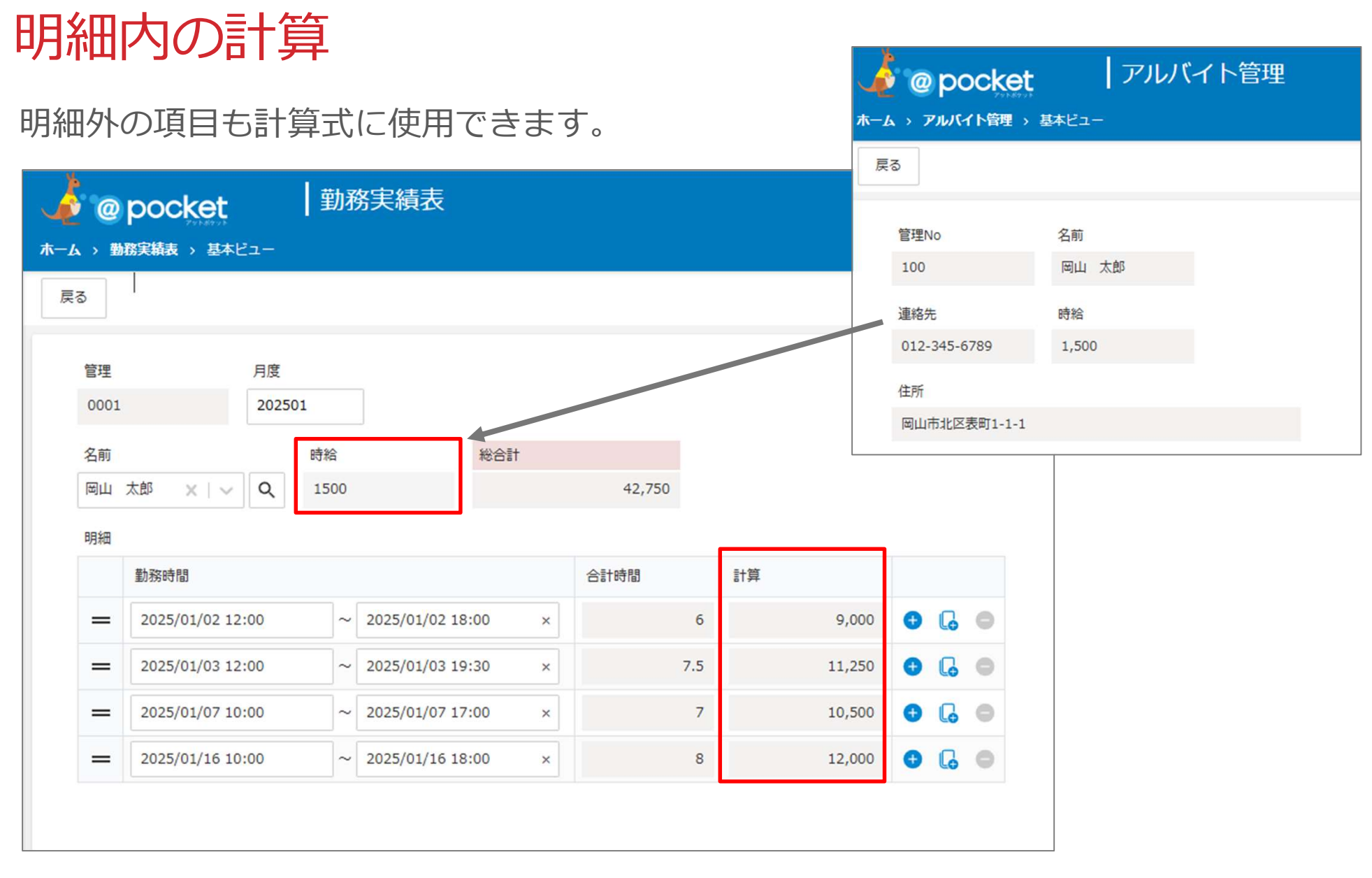

「計算」=「時給」(<mark>明細外項目</mark>)×「合計時間」

※本機能の対応により、明細内フィールドに初期値をセットしていた場合の初期計算が行われなくなります。 (「再表示」ボタンクリックにて計算結果が表示されます。)

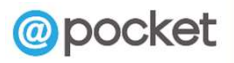

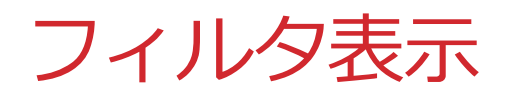

#### 一覧画面上の表示/非表示が設定できます。

| 2.商談管理<br>フィールド レイアウト ビュー フィ<br>キャンセル<br>基本情報<br>フィルタ名 [必須] 受注分 | 上     た義ファイル出力     アプリに       ルタ     出力     取込 | ポータル表示用や集計用に<br>フィルタ選択:表示しない<br>表示されなくなります。<br>※管理画面からではなく利<br>すべて表示対象になります | こ使うシステムフィルタ<br>いとすることで、一覧面<br>り用者が作るフィルタの<br>す。 | 9は<br>画面上に<br>D場合は、 |
|-----------------------------------------------------------------|------------------------------------------------|-----------------------------------------------------------------------------|-------------------------------------------------|---------------------|
| フィルタ選択  表示しない 有効にするとレコード一覧で利用者                                  | 🧳 @ pocket                                     | 2.商談管理                                                                      |                                                 |                     |
| お知らせBOX 表示しない                                                   | ホーム > 2.商談管理 > 基本ビュー                           |                                                                             |                                                 |                     |
|                                                                 | Q、検索 + 新規作成 :                                  | Ξ 基本ビュー ∨ ▼                                                                 | V                                               | ▲ 取込 ▲ 出力 <b>山</b>  |
|                                                                 | 案件コード 🍦                                        | 顧客名                                                                         | 管理者                                             | ▼ 進捗 ↓ ▼ 受          |
|                                                                 | 0002                                           | 埼玉株式会社                                                                      | 受注予定分                                           | 受注 A                |
|                                                                 | 0003                                           | 栃木工業株式会社                                                                    | 今月受注予定                                          | <b>稟藏中</b> A        |
|                                                                 | 0004                                           | 茨城株式会社                                                                      | 受注予定遅延                                          | 見積提出    A           |
|                                                                 |                                                | デモ株式会社                                                                      | 担当案件                                            | 受注 B                |
|                                                                 |                                                |                                                                             | 😌 追加                                            |                     |
|                                                                 | □                                              | 群馬株式会社                                                                      | SFAシステム提案                                       | 見槓提出 受              |

#### @pocket

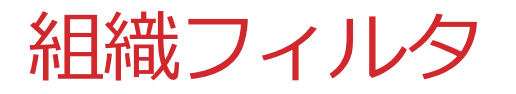

#### 組織兼務時に 優先組織のみ/兼務含む組織の指定ができます。

| 1.顧客管理 🧷                                                           |                      | 坐定                      | 義ファイル出力       | アプリに移動                                                                    |                                                      |           |        |
|--------------------------------------------------------------------|----------------------|-------------------------|---------------|---------------------------------------------------------------------------|------------------------------------------------------|-----------|--------|
| フィールド レイアウト                                                        | Ea-                  | フィルタ                    | 出力            | 取込                                                                        | 集計                                                   | 設定        |        |
| キャンセル                                                              |                      |                         |               |                                                                           |                                                      |           |        |
| 基本情報                                                               |                      |                         |               |                                                                           |                                                      |           |        |
| フィルタ名 [必須]                                                         | 担当営業 自部門ユーサ          | f (優先 <mark>組織</mark> ) |               |                                                                           |                                                      |           |        |
| フィルタ選択                                                             | ま示する<br>有効にするとレコード一覧 | <b>ぎで利用者がフィルタの</b>      | 切り替えができます。    |                                                                           |                                                      |           |        |
| お知らせBOX                                                            | 表示しない                |                         |               |                                                                           |                                                      |           |        |
| 詳細設定 🗸                                                             |                      |                         |               |                                                                           |                                                      |           |        |
| 項目設定                                                               |                      |                         |               |                                                                           |                                                      |           |        |
|                                                                    |                      |                         |               |                                                                           |                                                      | フィルタ項目    |        |
| 【テキスト】★顧客NO<br>【テキスト】顧客名                                           | Â                    |                         | 項目            | 名                                                                         |                                                      |           | 条件     |
| [単一選択] ランク<br>[テキスト] 郵便番号<br>[テキスト] 住所<br>[テキスト] TEL<br>[テキスト] FAX |                      | = 1<br>→                | 【利用者】<br>担当営業 | <ul> <li>指</li> <li>優先す</li> <li>所属維</li> <li>所属維</li> <li>優先す</li> </ul> | 定利用者 入力済<br>「る組織のみ<br>J織(下位含む)<br>J織<br>「る組織(下位含む)のみ | ○ 未入力 ○ 利 | ● 所属組織 |
| 【複数テキスト】備考                                                         |                      |                         |               | 優先す                                                                       | 「る組織のみ                                               |           |        |

利用者選択/組織選択フィールドが対象です。

| 優先する組織    | [必須] | デモ株式会社/営業グルーブ | ×   ~ |
|-----------|------|---------------|-------|
| 役職        |      | 部長            |       |
| その他所属する組織 |      | 総務グループ/部長 ×   |       |

@pocket

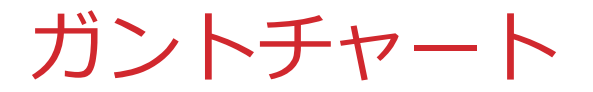

#### 進捗管理、工程管理のタスクがガントチャート形式で表示できます。

日単位表示

| ,  | 🍦 @ pocket     |          | PJ進捗管        | 理_         |          |        |                       |    |      |        |           |         |          |         |          |         |         | С <mark>о</mark> | 8      | 営業太    |
|----|----------------|----------|--------------|------------|----------|--------|-----------------------|----|------|--------|-----------|---------|----------|---------|----------|---------|---------|------------------|--------|--------|
| 木- | -ム > PJ進捗管理_新田 | > ガント:   | チャート         |            |          |        |                       |    |      |        |           |         |          |         |          |         |         |                  |        |        |
| •  | +新規作成 📃        | ガントチ     |              | ▼ 対象       | ~        |        |                       |    |      |        |           |         |          |         |          |         |         |                  |        |        |
|    | < 2025/01      | >        | 今日           |            |          |        |                       |    |      |        |           |         |          |         |          |         |         |                  |        | 年      |
|    | 11 ( ) »       |          | 開始日          | 終了日        | 相当者      | 准排     |                       |    |      |        |           | :       | 2025年1月  |         |          |         |         |                  |        |        |
|    |                |          |              | 107H       | 22-414   | ~~~    | 12                    | 3  | 4 5  | 678    | 9 10 11 1 | 2 13 14 | 15 16 17 | 18 19 2 | 20 21 22 | 2 23 24 | 25 26 2 | 7 28 2           | 9 30 3 | 31 1 2 |
| Ξ  | チャットボット導入      |          | 2001/02/01   | 2025/02/14 |          |        | <ul><li>チャッ</li></ul> | トポ | ット導フ | L I    |           |         |          |         |          |         |         |                  |        |        |
|    | 概要スケジュール作成     | ż 🖉 🔳    | 2025/01/06   | 2025/01/08 | 三田 太郎    | 100%   |                       |    |      | 概要スケジュ | 1一儿作成(三日  | 太郎)     |          |         |          |         |         |                  |        |        |
|    | QA<br>分類わけ     | 1        | 2025/01/06   | 2025/01/10 | 大門 太郎    | 100%   |                       |    |      | QA分類わけ | (大門太郎)    |         |          |         |          |         |         |                  |        |        |
|    | QA精查           | 1        | 2025/01/13   | 2025/01/20 | 三田 太郎    | 100%   |                       |    |      |        |           | QA精查    | (三田 太郎)  |         |          |         |         |                  |        |        |
|    | チャットボット設定      | 1        | 2025/01/21   | 2025/02/10 | 営業 太郎    | 60%    |                       |    |      |        |           |         |          |         | チャッ      | トボット設   | 锭 (営業   | 太郎)              |        |        |
|    | ナレッジベース作成      | 1        | 2025/01/13   | 2025/01/31 | 三田 太郎, 7 | * 100% |                       |    |      |        |           | ナレッシ    | バース作成    | (三田 太郎  | 5,大門太    | 郎, デモ 💈 | 太郎)     |                  |        |        |
| _  | フリーワード作成       | 1        | 2025/01/27   | 2025/01/31 | 大門 太郎    | 80%    |                       |    |      |        |           |         |          |         |          |         | ſ       | フリーワー            | 一片作成   | (大門 太郎 |
| _  | 動作確認           | <i>i</i> | i 2025/02/11 | 2025/02/14 | 営業太郎,    | 7      |                       |    |      |        |           |         |          |         |          |         |         |                  |        |        |
| _  | リリース案内         | 1        | 2001/02/01   | 2001/02/01 | 営業 太郎    |        |                       |    |      |        |           |         |          |         |          |         |         |                  |        |        |
| 4  |                |          | 1            | 1          | 1        |        | • •                   |    |      |        |           |         | 1 1      |         |          |         |         |                  |        |        |

赤枠がプロジェクト、青枠がプロジェクト内のタスクです。

※スタンダード、プロフェッショナルプランで利用可能です。 (有償オプション)

Copyright 2025 iii@oec

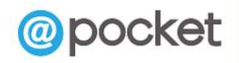

ガントチャート

#### 月単位表示

| 🧳 @ pocket              | PJ進捗管      | 埋          |         |               |                 |                    |            |          |       |          |          |          |          |        |
|-------------------------|------------|------------|---------|---------------|-----------------|--------------------|------------|----------|-------|----------|----------|----------|----------|--------|
| ホーム > PJ進捗管理_ > ガントチャート |            |            |         |               |                 |                    |            |          |       |          |          |          |          |        |
| + 新規作成                  | -          | ▼ 対象       | ~       |               |                 |                    |            |          |       |          |          |          |          |        |
| < 2025/01 >             | 今日         |            |         |               |                 |                    |            |          |       |          |          |          |          |        |
| « < > »                 | 開始日        | 終了日        | 担当者     | 進捗            | 1月              | 2月                 | 3月 4/      | 月        |       |          |          |          |          |        |
| □ チャットボット導入             | 2001/02/01 | 2025/02/14 |         | •             | チャットボッ          | ト導入                |            |          |       |          |          |          |          |        |
| 概要スケジュール作成 🧷 💼          | 2025/01/06 | 2025/01/08 | 三田 太郎   | 100%          | 概要スケジュー         | -儿作成 (三田 太)        | B)         |          |       |          |          |          |          |        |
| QA分類わけ 🖉 💼              | 2025/01/06 | 2025/01/10 | 大門太郎    | 100%          | QA分類わけ (        | 大門 太郎)             |            |          |       |          |          | 退        | 圓単位著     | 表示     |
| QA精査 🖉 💼                | 2025/01/13 | 2025/01/20 | 三田 :    | @ pocke       | ət              | PJ進捗管 <sup>3</sup> | 里          |          |       |          |          |          |          |        |
| チャットボット設定 🧷 面           | 2025/01/21 | 2025/02/10 | 常業 7 赤一 | ム > PJ進捗管理_ > | ガントチャー          | F                  |            |          |       |          |          |          |          |        |
| ナレッジベース作成 🧷 💼           | 2025/01/13 | 2025/01/31 | 三田 7 十  | - 新規作成        | ガントチャ           |                    | ▼ 対象       | ~        |       |          |          |          |          |        |
| フリーワード作成 🖉 💼            | 2025/01/27 | 2025/01/31 | 大門;     | 2025/02       | >               | 今日                 |            |          |       |          |          |          |          |        |
| 動作確認                    | 2025/02/11 | 2025/02/14 | 営業      |               |                 | BBAAD              | 927日       | 白水茶      | X#+++ |          |          |          |          |        |
| リリース案内 🖉 💼              | 2001/02/01 | 2001/02/01 | 営業 🤅    | « ‹ › ›       | <i>&gt;&gt;</i> | 田泊口                |            | 但当日      | 進沙    | 1/26-1   | 2/2-8    | 2/9-15   | 2/16-22  | 2/23-1 |
|                         |            |            | Ξ       | チャットボット導入     |                 | 2001/02/01         | 2025/02/14 |          |       | ↓ チャットボ  | ット導入     |          |          |        |
|                         |            |            |         | 概要スケジュール作     | F成 🖉 💼          | 2025/01/06         | 2025/01/08 | 三田 太郎    | 100%  |          |          |          |          |        |
|                         |            |            |         | QA分類わけ        | 1               | 2025/01/06         | 2025/01/10 | 大門 太郎    | 100%  |          |          |          |          |        |
|                         |            |            |         | QA精查          | 1               | 2025/01/13         | 2025/01/20 | 三田 太郎    | 100%  |          |          |          |          |        |
|                         |            |            |         | チャットボット設      | 定 🖉 💼           | 2025/01/21         | 2025/02/10 | 営業 太郎    | 60%   | チャットボ    | ット設定 (営業 | 太郎)      |          |        |
|                         |            |            |         | ナレッジベース作      | 成 🖉 💼           | 2025/01/13         | 2025/01/31 | 三田 太郎,大  | 100%  | < ナレッジペー | -ス作成 (三田 | 太郎, 大門 ; | 太郎, デモ 太 | 郎)     |
|                         |            |            |         | フリーワード作成      | 1               | 2025/01/27         | 2025/01/31 | 大門 太郎    | 80%   | - פ-עד   | 作成 (大門 ) | (創)      |          |        |
|                         |            |            |         | 動作確認          | Ø 💼             | 2025/02/11         | 2025/02/14 | 営業 太郎, テ |       |          |          | 動作確認 (営  | 難 太郎, デモ | 太郎)    |
|                         |            |            |         | リリース案内        | Ø 💼             | 2001/02/01         | 2001/02/01 | 創業 太郎    |       |          |          |          |          |        |

opcket

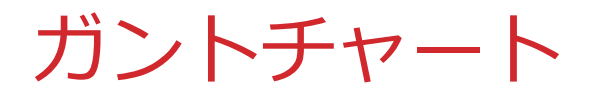

### ビュータイプ:ガントチャートで設定します。

| 📘 PJ進捗管理_ 🖉 |                          | ➡ 定義ファイル出力       | アプリに移動     |         |    |
|-------------|--------------------------|------------------|------------|---------|----|
| フィールド レイアウト | <b>ย</b> ่ <u>-</u> วามง | 出力               | 取込         | 集計      | 設定 |
| キャンセル       |                          |                  |            |         |    |
| 基本情報        |                          |                  |            |         |    |
| ビュー名 [必須]   | ガントチャート                  |                  |            |         |    |
| ビュータイプ      | ○ テーブル ○ カレンダー           | ্র সংগ্রহণ 🔿 ময় | ノースカレンダー 🌘 | ガントチャート |    |
| 詳細設定 ~      |                          |                  |            |         | _  |
| 項目設定        |                          |                  |            |         |    |
| グループ項目      | 【単一選択】プロジェクト名            | $\sim$           |            |         |    |
| 開始日 [必須]    | 【日付】開始日                  | ~                |            |         |    |
| 終了日         | 【日付】終了日                  | ×.               |            |         |    |
| タスク名 [必須]   | 【テキスト】 タスク               | ~                |            |         |    |
| 追加表示項目1     | 【利用者】 担当者                | $\sim$           |            |         |    |
| 追加表示項目2     |                          | $\sim$           |            |         |    |
| 進捗          | 【数字】進捗率                  |                  |            |         |    |

「グループ項目」がプロジェクトに当たります。連携項目、選択肢、利用者、組織より指定します。

「タスク名」はテキスト、選択肢より指定します。

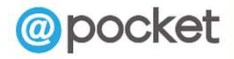

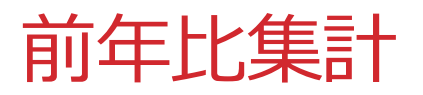

#### 前年データをもとに集計ができます。

| 🔹 @ pocket    |                     |            |         |         |         |         |            |            |       |       |  |  |  |  |  |
|---------------|---------------------|------------|---------|---------|---------|---------|------------|------------|-------|-------|--|--|--|--|--|
| ホーム > 受注案件_ > | 基本ビュー               |            |         |         |         |         |            |            |       |       |  |  |  |  |  |
| 戻る山間          | <sup>77</sup> 別年別売上 | ~          |         |         |         |         |            |            |       |       |  |  |  |  |  |
|               |                     |            |         |         |         |         |            |            |       |       |  |  |  |  |  |
|               | 2024年<br>           |            |         |         |         |         |            |            |       |       |  |  |  |  |  |
|               | 売上                  | 利益         | 売上前年比   | 利益前年比   | 売上増減率   | 利益增減率   | 売上         | 利益         | 売上前年比 | 利益前年比 |  |  |  |  |  |
| 営業1チーム        | 10,297,000          | 9,812,000  | 125.7%  | 130.3%  | 25.7%   | 30.3%   | 8,192,000  | 7,530,300  | 0%    | 0%    |  |  |  |  |  |
| デモ 太郎         | 7,812,000           | 7,547,000  | 148.74% | 152.58% | 48.74%  | 52.58%  | 5,252,000  | 4,946,300  | 0%    | 0%    |  |  |  |  |  |
| 三田 太郎         | 2,485,000           | 2,265,000  | 84.52%  | 87.65%  | -15.48% | -12.35% | 2,940,000  | 2,584,000  | 0%    | 0%    |  |  |  |  |  |
| 営業2チーム        | 12,717,000          | 12,177,000 | 115.82% | 118.75% | 15.82%  | 18.75%  | 10,980,000 | 10,254,000 | 0%    | 0%    |  |  |  |  |  |
| 守安 愛美         | 7,732,000           | 7,467,000  | 128.44% | 131.55% | 28.44%  | 31.55%  | 6,020,000  | 5,676,000  | 0%    | 0%    |  |  |  |  |  |
| 武井 太郎         | 4,985,000           | 4,710,000  | 100.5%  | 102.88% | 0.5%    | 2.88%   | 4,960,000  | 4,578,000  | 0%    | 0%    |  |  |  |  |  |
| 総計            | 23,014,000          | 21,989,000 | 120.04% | 123.64% | 20.04%  | 23.64%  | 19,172,000 | 17,784,300 | 0%    | 0%    |  |  |  |  |  |
|               |                     |            |         |         |         |         |            |            |       |       |  |  |  |  |  |
|               |                     |            |         |         |         |         |            |            |       |       |  |  |  |  |  |

計算方法は以下となります。 前年比=(今年の値÷前年の値)×100% 売上増減率=(今年の値÷前年の値-1)×100%

上記の例では デモ太郎の売上前年比は (7812000÷5252000)×100=148.74% 売上増減率は ((7812000÷5252000)-1)×100=48.74%

※集計対象をフィルタで絞り込む場合、前年データを含む2年間分のデータが必要となります。

Copyright 2025 iii@oec

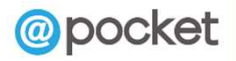

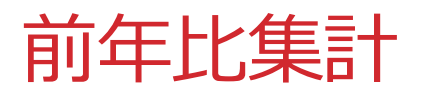

#### 前月、前年同月データをもとに集計ができます。

| ホーム > 受注案件_ | > 基本ビュー           |         |        |        |         |         |        |         |         |         |        |        |                 |  |
|-------------|-------------------|---------|--------|--------|---------|---------|--------|---------|---------|---------|--------|--------|-----------------|--|
| 戻る 山 き      | 部門別月別売」           | Ŀ ∽     |        |        |         |         |        |         |         |         |        |        |                 |  |
|             |                   |         |        |        |         |         |        |         |         |         |        |        |                 |  |
|             | 2024年12月 2024年11月 |         |        |        |         |         |        |         |         |         |        |        |                 |  |
|             | 売上                | 利益      | 売上前月比  | 利益前月比  | 前年売上    | 前年利益    | 売上前年比  | 利益前年比   | 売上      | 利益      | 売上前月比  | 利益前月上  | ť               |  |
| 営業1チーム      | 250,000           | 209,000 | 58.82% | 56.64% | 352,000 | 319,000 | 71.02% | 65.52%  | 425,000 | 369,000 | 93.41% | 88.07% | /o              |  |
| デモ 太郎       | 100,000           | 80,000  | 40.82% | 40%    | 152,000 | 129,000 | 65.79% | 62.02%  | 245,000 | 200,000 | 96.08% | 86.96% | 6               |  |
| 三田 太郎       | 150,000           | 129,000 | 83.33% | 76.33% | 200,000 | 190,000 | 75%    | 67.89%  | 180,000 | 169,000 | 90%    | 89.429 | <mark>⁄0</mark> |  |
| 営業2チーム      | 250,000           | 209,000 | 58.82% | 56.64% | 580,000 | 524,000 | 43.1%  | 39.89%  | 425,000 | 369,000 | 18.85% | 16.639 | 6               |  |
| 守安 愛美       | 100,000           | 80,000  | 40.82% | 40%    | 80,000  | 70,000  | 125%   | 114.29% | 245,000 | 200,000 | 96.08% | 86.96% | 6               |  |
| 武井 太郎       | 150,000           | 129,000 | 83.33% | 76.33% | 500,000 | 454,000 | 30%    | 28.41%  | 180,000 | 169,000 | 9%     | 8.5%   | 10              |  |
| 総計          | 500,000           | 418,000 | 58.82% | 56.64% | 932,000 | 843,000 | 53.65% | 49.58%  | 850,000 | 738,000 | 31.37% | 27.98% | 6               |  |
|             |                   |         |        |        |         |         |        |         |         |         |        |        |                 |  |

前月比は2024年12月と2024年11月を比較します。(赤枠部分) 前年同月は2024年12月と2023年12月を比較します。(青枠部分) 比較対象となるデータ自体の値も表示可能です。(青枠点線部分)

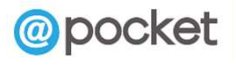

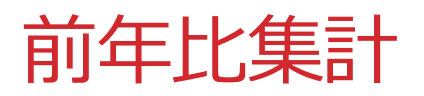

#### 前年比の集計設定です。

| 分類(列)                              |     | 受注日<br>光完した場合 | 〜<br>一<br>一<br>一<br>一<br>一<br>一<br>一<br>一<br>一<br>一<br>一<br>一<br>一 | 年      |              | ✓     |      |            |   |        |           |          |
|------------------------------------|-----|---------------|--------------------------------------------------------------------|--------|--------------|-------|------|------------|---|--------|-----------|----------|
|                                    |     |               |                                                                    |        |              |       | 集調   | I項目        |   |        |           |          |
| 【連携】★顧客No<br>【連携】顧客名               |     | Î             |                                                                    |        | 項目名          | 見出し   | 集計方法 | 条件         |   | 単位     | カンマ<br>編集 | 出力内容     |
| 【日付】受注日<br>【テキスト】案件名<br>【単一選択】売上部門 |     | →             | = 1                                                                |        | 【数字】<br>売上金額 | 売上    |      | 編集<br>条件なし | 前 | 後<br>  |           | V        |
| 【利用者】営業担当<br>【数字】売上金額              |     | +             | = 2                                                                |        | 【計算】<br>利益   | 利益    | 合計 🗸 | 編集<br>条件なし | 前 | 後      |           | ~        |
| 【数字】 原価<br>【計算】 利益<br>【固定】 レコードID  |     | -             | = 3                                                                |        | 【数字】<br>売上金額 | 売上前年比 | 合計 🗸 | 編集<br>条件なし | 前 | 後<br>% |           | 前期比      |
|                                    |     |               | = 4                                                                |        | 【計算】<br>利益   | 利益前年比 | 合計   | 編集<br>条件なし | 前 | 後<br>% |           | 前期比      |
|                                    |     |               | = 5                                                                |        | 【数字】<br>売上金額 | 売上増減率 | 合計 🗸 | 編集<br>条件なし | 前 | 後<br>% |           | 対前期増減率 📎 |
|                                    |     |               | = 6                                                                |        | 【計算】<br>利益   | 利益増減率 | 合計   | 編集<br>条件なし | 前 | 後<br>% |           | 対前期増減率 🗸 |
| 分類(行)                              | 大分類 | 【単一選択】        | 売上部門                                                               | $\sim$ | 昇順 🗸         |       |      |            |   |        |           |          |
|                                    | 中分類 | 【利用者】         | 営業担当                                                               | $\sim$ | 昇順 🗸         |       |      |            |   |        |           |          |
|                                    | 小分類 |               |                                                                    | $\sim$ | 昇順 🗸         |       |      |            |   |        |           |          |

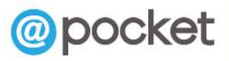

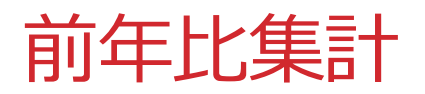

#### 前月比の集計設定です。

| 分類(列)                                                   | 【日付】受注<br>日時 2 夜日を指す | 注日<br>ました場合 |      |   |              |       |      |            |      |           |         |
|---------------------------------------------------------|----------------------|-------------|------|---|--------------|-------|------|------------|------|-----------|---------|
|                                                         |                      |             | 集計項目 |   |              |       |      |            |      |           |         |
| 【連携】★顧客No<br>【連携】顧客名                                    | Â                    |             |      |   | 項目名          | 見出し   | 集計方法 | 条件         | 単位   | カンマ<br>編集 | 出力内容    |
| 【日付】受注日<br>【テキスト】案件名<br>【単一選択】売上部門                      |                      | →           | =    | 1 | 【数字】<br>売上金額 | 売上    |      | 編集<br>条件なし | 前 後  |           | ~       |
| 【利用者】営業担当<br>【数字】売上金額<br>【数字】原価<br>【計算】利益<br>【固定】レコードID |                      | ÷           | =    | 2 | 【計算】<br>利益   | 利益    |      | 編集<br>条件なし | 前後   |           | V       |
|                                                         | ÷                    |             | =    | 3 | 【数字】<br>売上金額 | 売上前月比 |      | 編集<br>条件なし | 前後   |           | 前期比     |
|                                                         |                      |             | =    | 4 | 【計算】<br>利益   | 利益前月比 |      | 編集<br>条件なし | 前後96 |           | 前期比 🗸   |
|                                                         |                      |             | =    | 5 | 【数字】<br>売上金額 | 前年売上  |      | 編集<br>条件なし | 前後   |           | 前年同期値 🗸 |
|                                                         |                      |             | =    | 6 | 【計算】<br>利益   | 前年利益  |      | 編集<br>条件なし | 前後   |           | 前年同期値 💛 |
|                                                         |                      |             | =    | 7 | 【数字】<br>売上金額 | 売上前年比 |      | 編集<br>条件なし | 前後96 |           | 前年同期比 🗸 |
|                                                         |                      |             | -    | 8 | 【計算】<br>利益   | 利益前年比 |      | 編集         | 前後 % |           | 前年同期比 🗸 |

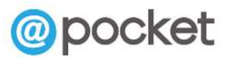